## คู่มือการตรวจสอบผลการเรียน : นักเรียนติด '0' 'ร' และ 'มผ' สำหรับนักเรียนมัธยมศึกษา

นักเรียนเข้าตรวจสอบผลการเรียนในรายวิชาที่ติด '0' 'ร' และ 'มผ' ที่เว็บไซต์ http://srsa.bcc.ac.th/ คลิกเลือก กล่องเมนู "ตรวจสอบผลการเรียน 0 ร มผ มัธยมศึกษา"

| ตรวจสอบผลการเรียน<br><u>ตรวจสอบผลการ</u><br><u>เรียน 0, ร, มผ</u><br><u>มัธยมศึกษา</u><br>ระบบลงทะเบียนออนไลน์<br>REGISTER ONLINE<br>ระบบลงทะเบียนออน<br>ไลน์มัธยมศึกษาตอน<br>ตัน                                                                                                    | SCHOOL RECORD SYSTEM ACCESS                           |                                                                 |                                                                  |
|----------------------------------------------------------------------------------------------------|-------------------------------------------------------|-----------------------------------------------------------------|------------------------------------------------------------------|
| <pre>scolage<br/>scolage<br/>scolage</pre> | ตรวจสอบผลการเรียน                                     |                                                                 |                                                                  |
| ระบบลงทะเบียนออนใลน์   REGISTER ONLINE REGISTER ONLINE REGISTER ONLINE   ระบบลงทะเบียนออน ระบบลงทะเบียนออน ระบบลงทะเบียนออน   ไลน์ประถมศึกษา ไลน์มัธยมศึกษาตอน ไลน์มีธยมศึกษาตอน                                                                                                    | <u>ตรวจสอบผลการ<br/>เรียน 0, ร, มผ<br/>มัธยมศึกษา</u> |                                                                 |                                                                  |
| REGISTER ONLINE REGISTER ONLINE REGISTER ONLINE Sะบบลงทะเบียนออน ระบบลงทะเบียนออน ระบบลงทะเบียนออน ไลน์มัธยมศึกษาตอน ไลน์มัธยมตึกษาตอน ดัน ปลาย                                                                                                    | ระบบลงทะเบียนออนไลเ                                   | Į                                                               |                                                                  |
|                                                                                                    | REGISTER ONLINE<br>ระบบลงทะเบียนออน<br>ไลน์ประถมศึกษา | REGISTER ONLINE<br>ระบบลงทะเบียนออน<br>ใลน์มัธยมศึกษาดอน<br>ดัน | REGISTER ONLINE<br>ระบบลงทะเบียนออน<br>ไลน์มัธยมศึกษาตอน<br>ปลาย |

Log in เข้าระบบด้วย รหัสประจำตัวนักเรียน และ เลขประจำตัวประชาชน

| Student ID (รหัสนักเรีย | ยน):           |     |     |
|-------------------------|----------------|-----|-----|
| Student ID              |                |     |     |
| National ID (เลขที่ประ  | จำตัวประชาชน): |     |     |
| National ID             |                |     |     |
|                         |                | Log | gin |
|                         |                |     |     |
|                         |                |     |     |

นักเรียนตรวจสอบผลการเรียนในรายวิชาที่ติด 'O' 'ร' และ 'มผ' และมาสอบตามกำหนดการสอบของแต่ละกลุ่มวิชาสาระฯ

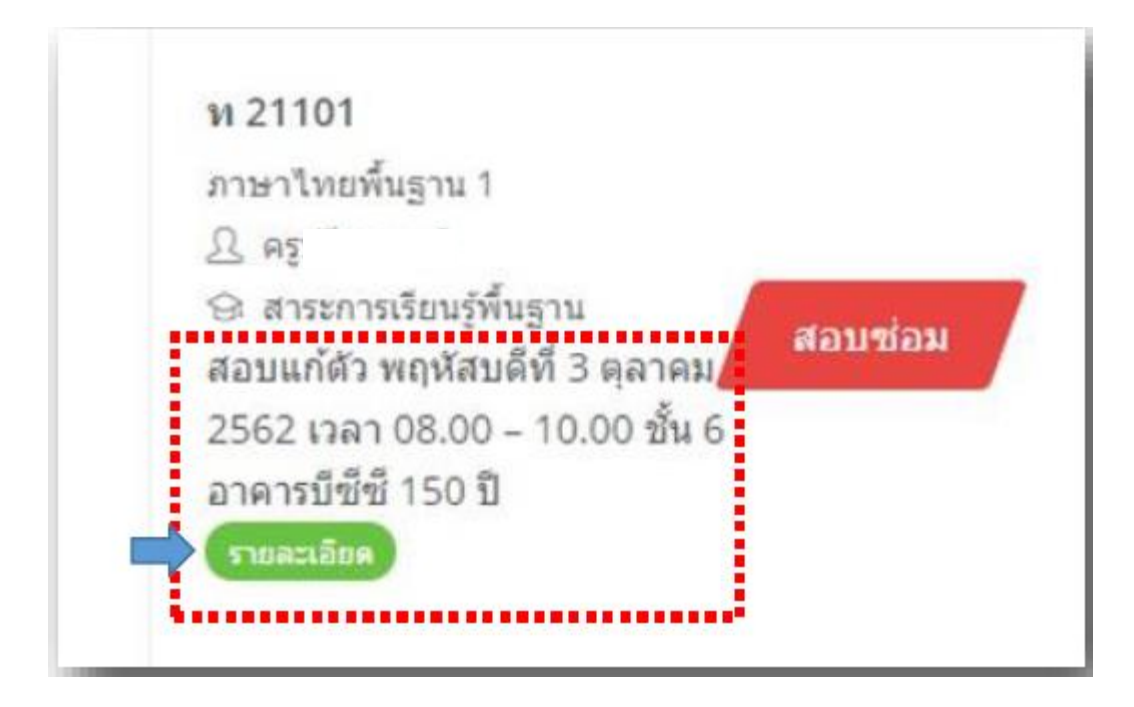

\*\* ติดตามผลการสอบแก้ตัว แต่ละครั้ง ที่เว็บไซต์นี้ \*\*

## ตัวอย่างหน้าจอ ตรวจสอบผลการเรียนในรายวิชาที่ติด '0' 'ร' และ 'มผ'

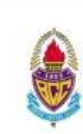

Schedule for Regrading (2<sup>nd</sup> Round)

English Immersion Program

Semester 1 / 2019

| Date                      | Time          | Subject              | Venue                                    |
|---------------------------|---------------|----------------------|------------------------------------------|
| Monday 7 <sup>th</sup>    | 08.00 - 11.00 | Science / IT.        | T.Neil, 10 <sup>th</sup> Floor, Sirinart |
| October 2017              | 13.00 - 15.00 | Mathematics/Business | T.Andrew,6 <sup>th</sup> Floor, Sirinart |
| Tuesday 8 <sup>th</sup>   | 08.00 - 11.00 | English              | T.Bryan, 7th Floor, Sirinart             |
| October 2019              | 13.00 - 15.00 | Chinese              | ชั้น 7 อาคารบีซีซี 150 ปี                |
| Wednesday 9 <sup>th</sup> | 08.00 - 10.00 | Thai                 | ชั้น 6 อาคารบีซีซี 150 ปี                |
| October 2019              |               | 2.44                 |                                          |

## สิ่งที่ต้องเตรียมมาในวันสอบแก้ตัว

| - th                               | กลุ่มสาระาค  | เณิตศาสตร์ มัธยม          | 201 S                                                                                                    |
|------------------------------------|--------------|---------------------------|----------------------------------------------------------------------------------------------------|
| Thursday 10"                       | รหัสวิชา     | ชื่อวิชา                  | สิ่งที่ต้องเตรียม                                                                                                |
| October 2019                       | n 21101      | คณิตศาสตร์พื้นฐาน 1 ม.1   | สมุทและซีทเวียนทั้งหมด                                                                                           |
|                                    | n 20201      | คณิตศาสตร์เพิ่มเดิม 1 ม.1 | อุปกรณ์เครื่องเขียน                                                                                              |
|                                    | Pi20207      | คณิตศาสตร์ 1 ม.1EIP       | เครื่องเขียนและสมุด และนำงานที่ค้างส่งมาด้วย                                                                     |
| ข้อปฏิบัติสำหรับ                   | m 22101      | คณิตศาสตร์พื้นฐาน 3 ม.2   | เครื่องเขียน กระดาษ report เอกสารประกอบการเรียน และนำงานที่ค้างส่ง<br>งานทุกขึ้นมาส่งด้วย                        |
| 1. นักเรียนที่มาติดด               | Pi 20203     | คณิตศาสตร์เพิ่มเดิม 3 ม.2 | เครื่องเขียนและสมุด และนำงานที่ค้างส่งมาด้วย                                                                     |
| <ol><li>นักเรียนต้องมาสะ</li></ol> | n 23101      | คณิตศาสตร์พื้นฐาน 5 ม.3   | เครื่องเขียน สนุดเล่มเล็ก 1 เล่ม พร้อมเอกสารประกอบการเรียน                                                       |
| สอบหรือจนกว่าร<br>นักเรียนกาไม่ไร  | n 20205      | คณิตศาสตร์เพิ่มเติม 5 ม.3 | เครื่องเขียน กระดาษ report เอกสารประกอบการเรียน และนำงานที่ค้างส่ง<br>งานทุกขึ้นมาส่งด้วย                        |
| นกเวยนจอเมลต                       | P 31103      | คณิตศาสตร์พื้นฐาน 1 ม.4   | เครื่องเขียน และนำงานที่ค้างส่ง ค้างข่อมมาส่งด้วย                                                                |
| 3. นักเรียนต้องอ่าน                | n 31203      | คณิตศาสตร์เพิ่มเดิม 1 ม.4 | เครื่องเขียน และนำงานที่ค้างส่ง ค้างช่อมมาส่งด้วย                                                                |
|                                    | ค 31201.     | คณิตศาสตร์เพิ่มเดิม 1 ม.4 | เครื่องเขียน และนำงานที่ค้างส่ง ค้างช่อมมาส่งด้วย                                                                |
|                                    | ค 32103      | คณิตศาละร์พื้นฐาน 3 ม.5   | เครื่องเขียน และนำงานที่ค้างส่ง ค้างช่อมมาส่งด้วย                                                                |
|                                    | ค 32201      | คณิตศาสตร์เพิ่มเติม 3 ม.5 | เครื่องเขียน และนำงานที่ค้างส่ง ค้างช่อมมาส่งด้วย                                                                |
|                                    | n 33209      | คณิตศาสคร์เพิ่มเติม 5 ม.6 | เครื่องเขียน และนำงานที่ค้างส่ง ค้างช่อมมาส่งด้วย                                                                |
|                                    | กลุ่มสาระาวิ | ทยาศาสตร์ มัธยม           |                                                                                                    |
|                                    | รทัสวีชา     | ชื่อวิชา                  | สิ่งที่ต้องเตรียม                                                                                                |
|                                    | ə 21105      | วิทยาศาสตร์และเทคไนโลยี 1 | หนังสือเรียนวิทยาศาสตร์ และสมุดวิทยาศาสตร์ พร้อมเครื่องเขียน                                                     |
|                                    | ə 21109      | วิทยาการคำนวณ ม. 1        | หนังสือแบบฝึกหัดวิทยาการคำนวณ เครื่องเขียน และโทรศัพท์มือถือสำหรับ<br>เขียนโปรแกรม โดยโหลด App SoloLearn ไว้แล้ว |
|                                    | ວ 23101      | วิทยาศาสตร์ 5             | หนังสือเรียนวิทยาศาสตร์เล่ม 1 และ เล่ม 2 กระดาษรายงาน 1 เล่ม หรือสมุด<br>พร้อมอุปกรณ์เครื่องเขียน                |
|                                    | a 30221      | เคมี 1                    | เอกสารประกอบการเรียน พร้อมเครื่อยเขียน                                                                           |
|                                    | 3 32106      | วิทยาศาสตร์และเทคโนโลยี3  | หนังสือเรียนวิทยาศาสตร์ และสมุดวิทยาศาสตร์ พร้อมเครื่องเขียน                                                     |
|                                    | ə 32221      | เคมีสำหรับสถาบิพย์1       | เอาหารประกอบการเรียน หรือมเครื่องเสียน                                                                           |
|                                    | 330203       | วิทยาศา หน้า 2            | /www.3umesimation wites®silien.+                                                                                 |
|                                    | 2 20222      | iail 2                    | and the second second second second second second second second second second second second second second second |

## ประกาศผล "0, ร, มผ" 2562/1

| าระการเรียนรู้พื้นฐาน                                                                                                    |                     |
|----------------------------------------------------------------------------------------------------|---------------------|
| A21101                                                                                                    |                     |
| คณิตศาสตร์พื้นฐาน 1                                                                                                    |                     |
| T.Gregory Brian                                                                                                    |                     |
| 🖼 สาระการเรียนรู้พื้นฐาน                                                                                                    | สอบแก้ตัว           |
| Schedule for Regrading Monday 7th October 2019 13.00 – 15.00 T.Andrew,6th                                                                                                    | Floor,              |
| Sirinart                                                                                                    |                     |
| รายสะเลียด                                                                                                    |                     |
| รายสะเอียด                                                                                                    |                     |
| รายสะเลียด<br>าระการเรียนรู้เพิ่มเดิม                                                                                                    |                     |
| รหละเอียด<br>าระการเรียนรู้เพิ่มเติม ————————————————————————————————————                                                                                                    |                     |
| รายสะเอียด<br>าระการเรียนรู้เพิ่มเติม<br>ค20201                                                                                                    |                     |
| รายละเอียด<br>าระการเรียนรู้เพิ่มเดิม<br>ค20201<br>คณิตศาสตร์เพิ่มเดิม 1                                                                                                    |                     |
| รรมสะเอียด<br>าระการเรียนรู้เพิ่มเติม<br>ด20201<br>คณิตศาสตร์เพิ่มเติม 1<br>& T.Gregory Brian                                                                                                  |                     |
| รายสะเอียด<br>าระการเรียนรู้เพิ่มเดิม<br>ค20201<br>คณิตศาสตร์เพิ่มเติม 1<br>ฏ T.Gregory Brian<br>🛱 สาระการเรียนรู้เพิ่มเติม                                                                    | สอบแก้ตัว           |
| รายสะเอียด<br>าระการเรียนรู้เพิ่มเดิม<br>ค20201<br>คณิตศาสตร์เพิ่มเดิม 1<br>ฏ T.Gregory Brian<br>🕾 สาระการเรียนรู้เพิ่มเดิม                                                                    | สอบแก้ตัว           |
| รหละเอียด<br>าระการเรียนรู้เพิ่มเดิม<br>ดนิตศาสตร์เพิ่มเดิม 1<br>ฏ T.Gregory Brian<br>อา สาระการเรียนรู้เพิ่มเดิม<br>Schedule for Regrading Monday 7th October 2019 13.00 – 15.00 T.Andrew,6th | สอบแก้ตัว<br>Floor, |

| N 21101                                                                                                    |                                                                                                    |
|----------------------------------------------------------------------------------------------------|----------------------------------------------------------------------------------------------------|
| 11/21101                                                                                                    |                                                                                                    |
| ภาษาเทยพนฐาน เ                                                                                                    |                                                                                                    |
| 25 พรุมรชาภรรณ์                                                                                                    | สองแก้ตัว                                                                                                    |
|                                                                                                    | and a second second sec |
| สอบแก้ตัว ครั้งที่ 1 เรียบร้อยแล้ว                                                                                                    |                                                                                                    |
| ອາມາລະເລັ່ມທ                                                                                                    |                                                                                                    |
| o 21109                                                                                                    |                                                                                                    |
| วิทยาการคำนวณ                                                                                                    |                                                                                                    |
| 🗘 ครูพรวิภา                                                                                                    |                                                                                                    |
| 😔 สาระการเรียนรู้พื้นฐาน                                                                                                    | สอบแก้ตัว                                                                                                    |
|                                                                                                    |                                                                                                    |
| สอบแก้ตัว ครั้งที่ 1 เรียบร้อยแล้ว                                                                                                    |                                                                                                    |
|                                                                                                    |                                                                                                    |
| SILICITION                                                                                                    |                                                                                                    |
| S INGELATION                                                                                                    |                                                                                                    |
| าระการเรียนรู้เพิ่มเดิม                                                                                                    |                                                                                                    |
| กระการเรียนรู้เพิ่มเติม                                                                                                    |                                                                                                    |
| การะการเรียนรู้เพิ่มเดิม<br>ค 20201<br>คณิตศาสตร์เพิ่มเติม 1                                                                                                    |                                                                                                    |
| การะการเรียนรู้เพิ่มเติม<br>ค 20201<br>คณิตศาสตร์เพิ่มเติม 1<br>ฏ. ครูอลิสา                                                                                                    |                                                                                                    |
| ราระการเรียนรู้เพิ่มเติม<br>ค 20201<br>คณิตศาสตร์เพิ่มเติม 1<br>டு ครอลิสา<br>ஒ สาระการเรียนรู้เพิ่มเติม                                                                                                    | สอบแก้ตัว                                                                                                    |
| การะการเรียนรู้เพิ่มเติม<br>ค 20201<br>คณิตศาสตร์เพิ่มเติม 1<br>♀ ครอลิสา<br>♀ สาระการเรียนรู้เพิ่มเติม                                                                                                    | สอบแก้ตัว                                                                                                    |
| การะการเรียนรู้เพิ่มเติม<br>ค 20201<br>คณิตศาสตร์เพิ่มเติม 1<br>Ω ครอลิสา<br>⊋ สาระการเรียนรู้เพิ่มเติม<br>สอบแก้ตัว จันทร์ที่ 7 ตุลาคม 2562 13.00 - 15.00 ชั้น 8 อาคารบีซีซี 150 ปี                                                                                               | สอบแก้ด้ว                                                                                                    |
| ราชอะออม<br>ค 20201<br>คณิตศาสตร์เพิ่มเติม 1<br>♀ ครอลิสา<br>☜ สาระการเรียนรู้เพิ่มเติม<br>สอบแก้ตัว จันทร์ที่ 7 ตุลาคม 2562 13.00 - 15.00 ชั้น 8 อาคารบีซีซี 150 ปี<br>ราชอะเอียด<br>ส 21231                                                                                      | สอบแก้ตัว                                                                                                    |
| ราชอะออม<br>กระการเรียนรู้เพิ่มเติม<br>ค 20201<br>คณิตศาสตร์เพิ่มเติม 1<br>ฏ ครอลิสา<br>⊋ ศรอลิสา<br>⊋ สาระการเรียนรู้เพิ่มเติม<br>สอบแก้ตัว จันทร์ที่ 7 ตุลาคม 2562 13.00 - 15.00 ชั้น 8 อาคารบีซีซี 150 ปี<br>ราชอะเอกค์<br>ส 21231<br>หน้าทัพลเมือง 1                           | สอบแก้ตัว                                                                                                    |
| รารออน<br>ค 20201<br>คณิตศาสตร์เพิ่มเดิม 1<br>♀ ครอลิสา<br>♀ สาระการเรียนรู้เพิ่มเติม<br>สอบแก้ตัว จันทร์ที่ 7 ตุลาคม 2562 13.00 - 15.00 ชั้น 8 อาคารบีซีซี 150 ปี<br>รายอะออค<br>ส 21231<br>หน้าที่พลเมือง 1<br>♀ ครูพิมพ์ชนก                                                     | สอบแก้ตัว                                                                                                    |
| ราระการเรียนรู้เพิ่มเติม<br>ค 20201<br>คณิตศาสตร์เพิ่มเติม 1<br>Q. ครูอลิสา<br>ओ สาระการเรียนรู้เพิ่มเติม<br>สอบแก้ตัว จันทร์ที่ 7 ตุลาคม 2562 13.00 - 15.00 ชั้น 8 อาคารบีซีซี 150 ปี<br>รายอะอัตค<br>ส 21231<br>หน้าที่พลเมือง 1<br>Q. ครูทิมพ์ชนก<br>ओ สาระการเรียนรู้เพิ่มเติม | สอบแก้ตัว                                                                                                    |
| ราธออนน<br>กระการเรียนรู้เพิ่มเติม<br>คณิตศาสตร์เพิ่มเติม 1<br>ฏ. ครูอลิสา<br>֎ สาระการเรียนรู้เพิ่มเติม<br>สอบแก้ตัว จันทร์ที่ 7 ตุลาคม 2562 13.00 - 15.00 ชั้น 8 อาคารบีซีซี 150 ปี<br>รายอะเอิษ<br>ส 21231<br>หน้าที่พลเมือง 1<br>ฏ. ครูทิมพ์ชนก<br>@ สาระการเรียนรู้เพิ่มเติม  | สอบแก้ด้ว                                                                                                    |

หลังจากนักเรียนสอบแก้ตัว**เรียบร้อยแล้ว** แสดงข้อความผลการสอบ ดังนี้

"สอบแก้ตัวครั้งที่ ... เรียบร้อยแล้ว"

หากนักเรียนต้องมา**สอบแก้ตัวอีกครั้ง** แสดงข้อความผลการสอบ ดังนี้

"สอบแก้ตัว วันที่ ... เวลา ... สถานที่ ..."